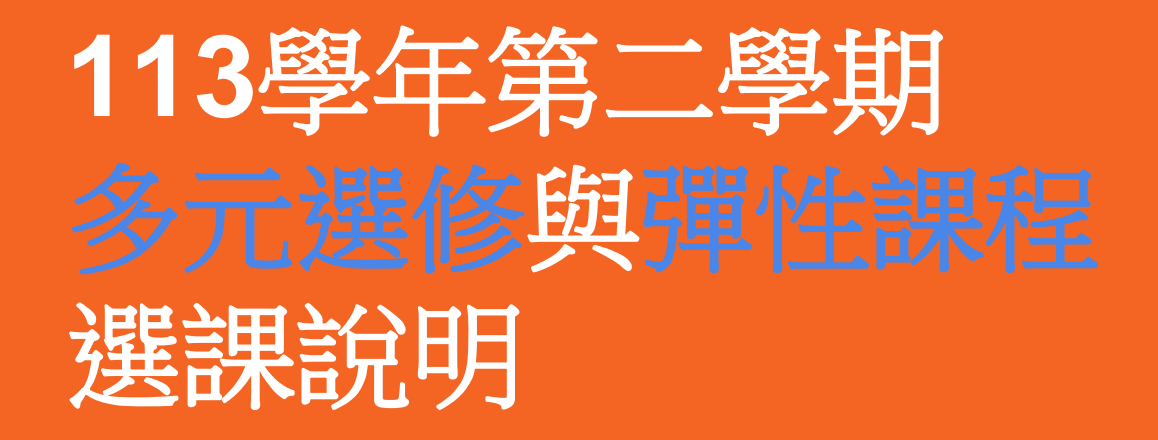

114/01/03 教務處

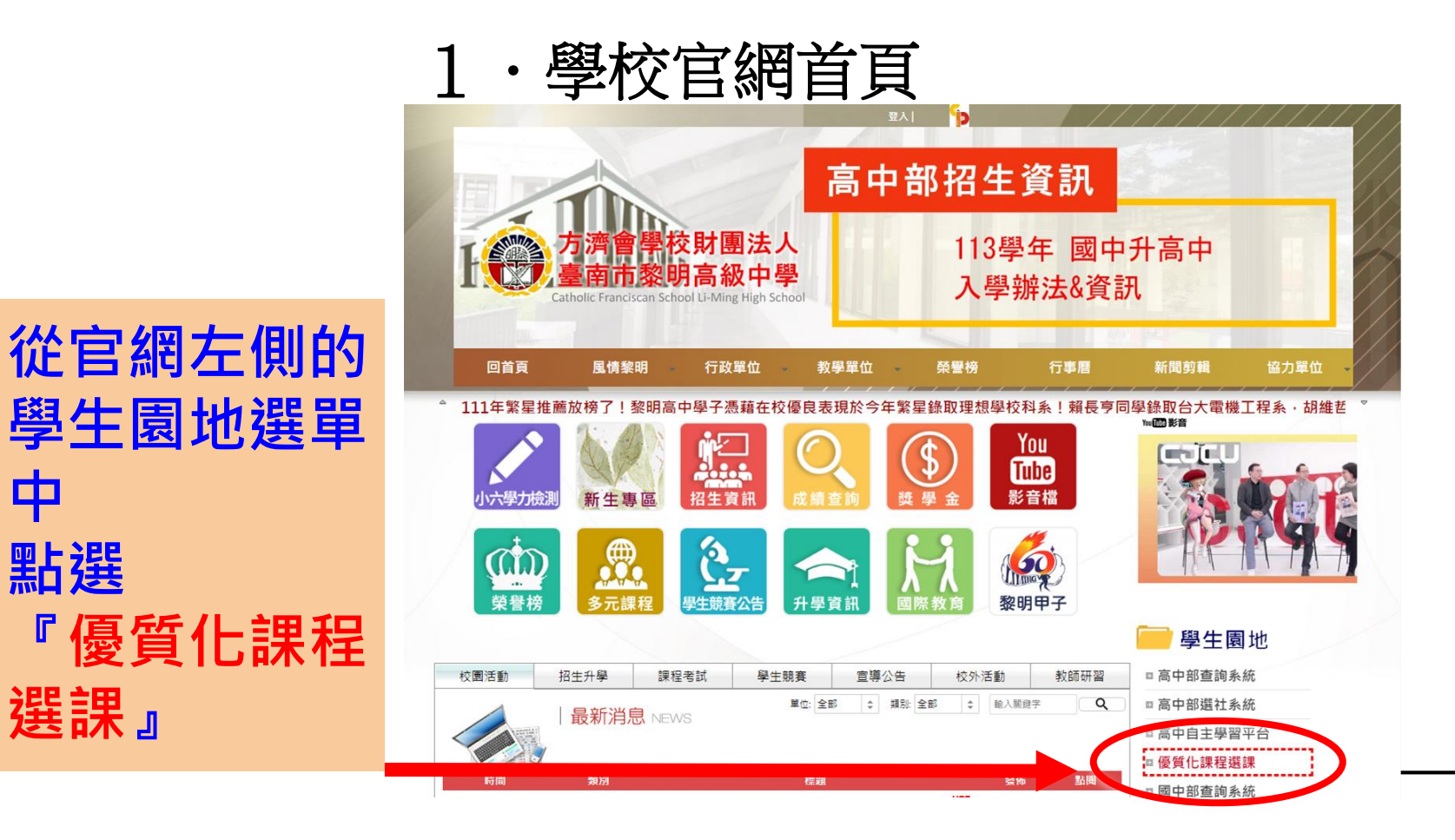

中

點選

選課』

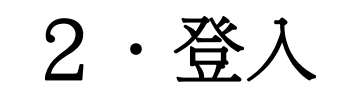

**於河**黎明高中 線上系統

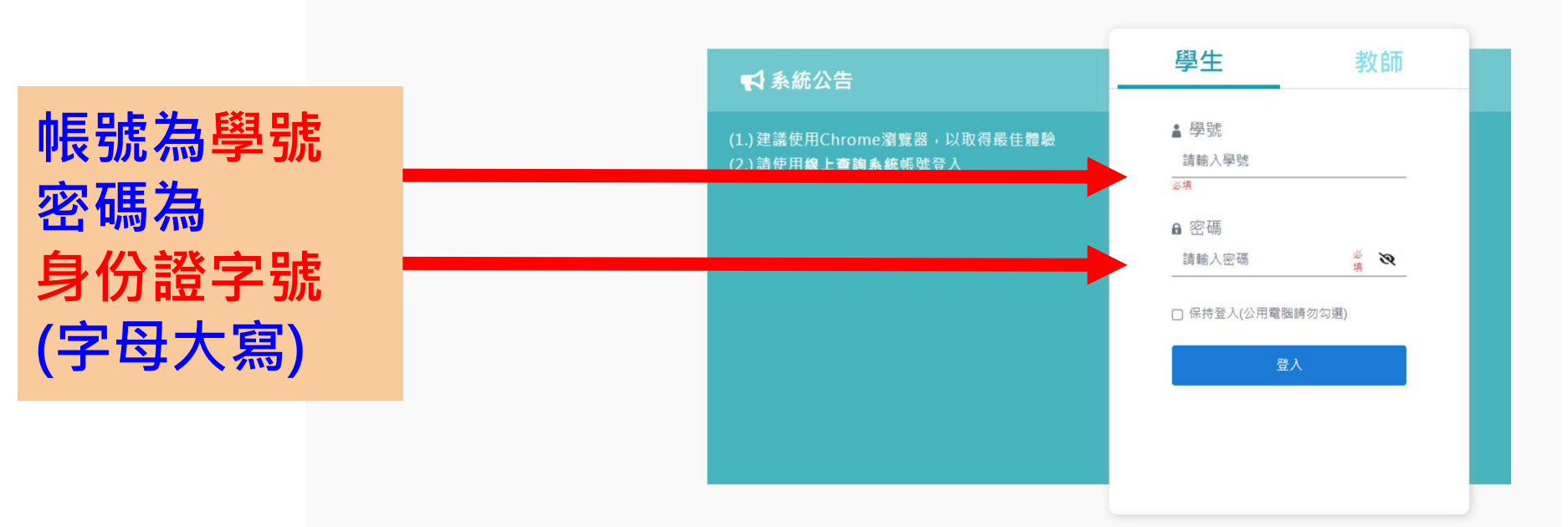

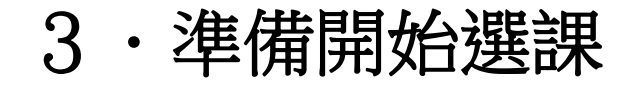

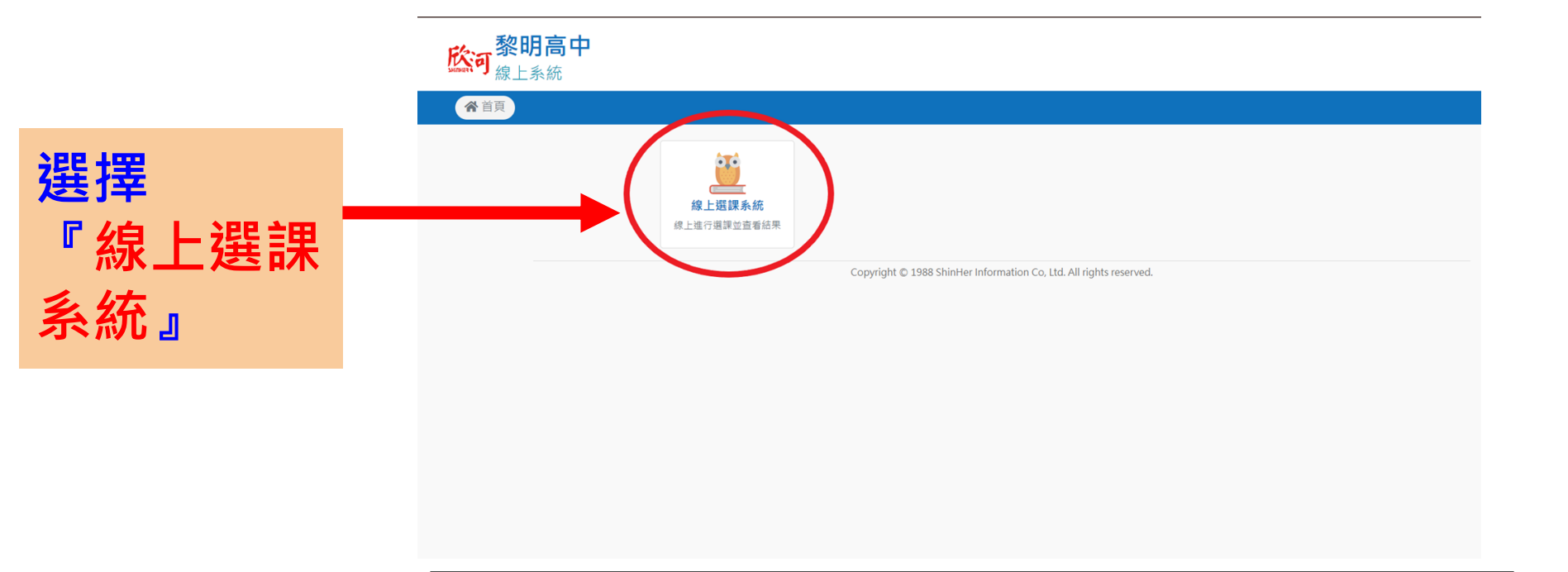

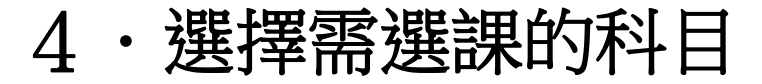

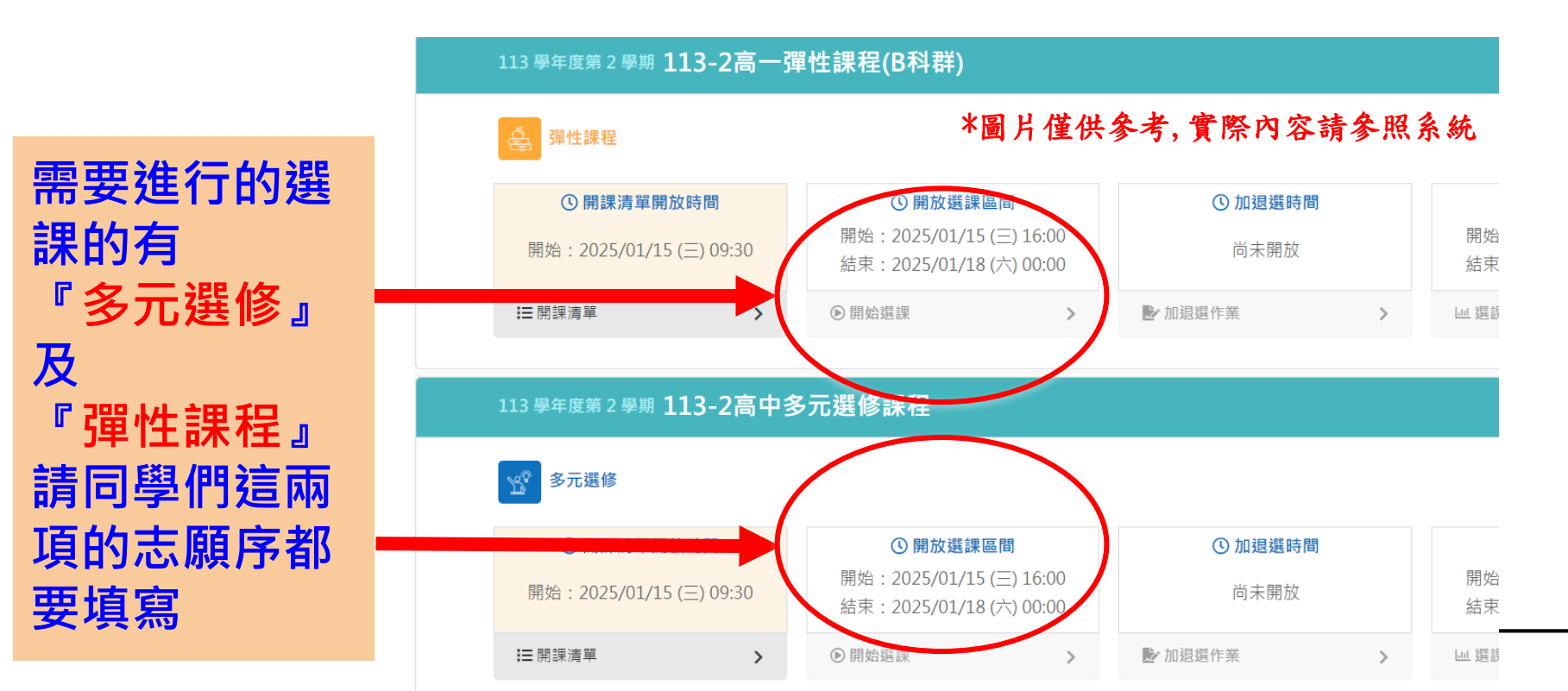

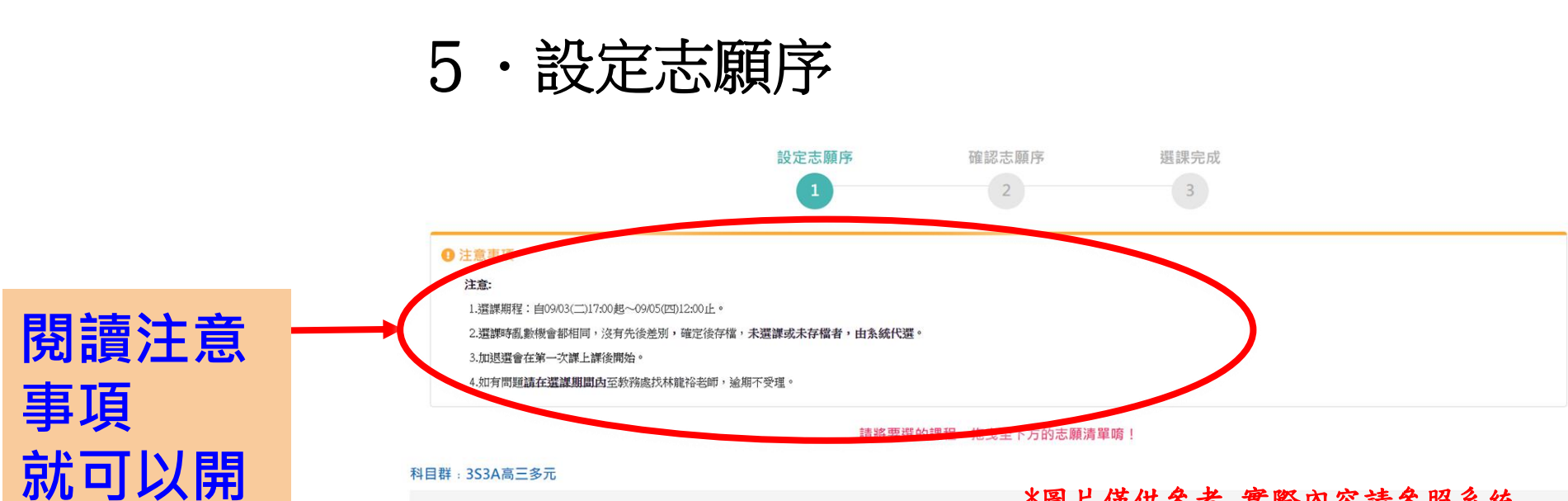

#### 科目群:3S3A高三多元

開放選課清單

始選課了!

### \*圖片僅供參考,實際內容請參照系統

| 科目                 | 學分 | 上課教室        | 星期節次            | 上課教師     |          |
|--------------------|----|-------------|-----------------|----------|----------|
| 3S3A01 詠人詩文解讀創作與踏查 | 1  | 307 高三和     | 星期五 第三節 星期五 第四節 | 0306 黃清旺 | ♥ 加入志願清單 |
| 3S3A02 地理議題探討      | 1  | 306 高三義     | 星期五 第三節 星期五 第四節 | 1002 林明洲 | ●加入志願清單  |
| 3S3A03 生活物理5       | 1  | 0096 物理實驗室  | 星期五 第三節 星期五 第四節 | 0507 梁上卿 | ● 加入志願清單 |
| 3S3A04 化學專題1       | 1  | 0097 化學實驗室  | 星期五 第三節 星期五 第四節 | 0610 周晁霈 | 加入志願清單   |
| 3S3A05 生活中的法律      | 1  | 308 高三平     | 星期五 第三節 星期五 第四節 | 1103 王曉淇 | ● 加入志願清單 |
| 3\$3A06 程式設計再進驟    | 1  | 1019 一樓電腦教室 | 星期五 第三節 星期五 第四節 | 1301 邱子翎 | ● 加入志願清單 |

長按課程, 拖曳至下方 志願清單。

依個人意願 排序

課程志願數 量不限

5・設定志願序

請將要選的課程,拖曳至下方的志願清單唷!

#### 開放選課清單

| 科目                              | 學分 | 上課教室        | 週別                                    | 星期節次      | 上課教師     |          |  |
|---------------------------------|----|-------------|---------------------------------------|-----------|----------|----------|--|
| 3101 從英文閱讀到核心素養                 | 0  | 1102 圖書館研討室 | 童 第 3,6,9,11,13,16,18,20 週            | 未確認       | 0205 李雅惠 | ● 加入志願清單 |  |
| 3102 生活(悟)理                     | 0  | 0096 物理實驗室  | 第 3,6,9,11,13,16,18,20 週              | 未確認       | 0507 梁上卿 | ● 加入志願清單 |  |
| 3104 專題、小論文寫作                   | 0  | 1107 自主學習教室 | 第 3,6,9,11,13,16,18,20 週              | 未確認       | 0906 蘇舜卿 | ● 加入志願清單 |  |
| 3105 柚化飄香                       | 0  | 0097 化學實驗室  | 第 3,6,9,11,13,16,18,20 週              | 未確認       | 0603 施繼涵 | ● 加入志願清單 |  |
| 3106 榕樹下開講                      | 0  | LIB1 園書館    | 第 3,6,9,11,13,16,18,20 週              | 未確認       | 0900 林春慧 | ● 加入志願清單 |  |
| 3107 台南故事真積彩                    | 0  | 108 高一平     | 第 3,6,9,11,13,16,18,20 週              | 未確認       | 未確認      | ● 加入志願清單 |  |
| 3108 戲裡戲外                       | 0  | 1021 J304   | 第 3,6,9,11,13,16,18,20 週              | 未確認       | 未確認      | ● 加入志願清單 |  |
| 3109 黎明樂創客                      | 0  | 1001 電腦教室   | 第 3,6,9,11,13,16,18,20 週              | 未確認       | 未確認      | ● 加入志願清單 |  |
| 志願清單                            |    |             | $\checkmark$                          |           |          |          |  |
| 志願序 科目                          |    | 學分上課教       | 2 週別                                  | 星期節次      | 上課教師     |          |  |
|                                 | ♥  |             |                                       |           |          |          |  |
| 3103 新興運動匹克球 0 1005 大禮堂 第3      |    |             | 1202 黃鑫榮 🕑 加入志願清單 👪                   |           |          |          |  |
| <ul> <li>● 將上方清單拖曳至此</li> </ul> |    |             |                                       |           |          |          |  |
|                                 |    |             | *                                     | 圖片僅供參考, 寶 | 下際內容請參   | 照系統      |  |
|                                 |    |             | <ul> <li>Tribusha 300 July</li> </ul> |           |          |          |  |

## 5・設定志願序

### 科目群:3S3A高三多元

### \*圖片僅供參考,實際內容請參照系統

#### 開放選課清單

| 科目             | 學分 | 上課教室        | 星期節次            | 上課教師     |
|----------------|----|-------------|-----------------|----------|
| 3S3A04 化學專題1   | 1  | 0097 化學實驗室  | 星期五 第三節 星期五 第四節 | 0610 周晁霈 |
| 3S3A05 生活中的法律  | 1  | 308 高三平     | 星期五 第三節 星期五 第四節 | 1103 王曉淇 |
| 3S3A06 程式設計再進擊 | 1  | 1019 一樓電腦教室 | 星期五 第三節 星期五 第四節 | 1301 邱子翎 |
| 3S3A08 生涯體驗家   | 1  | 1101 生涯資訊室  | 星期五 第三節 星期五 第四節 | 1330 鄭淑丹 |

 $\mathbf{V}$ 

#### 志願清單

| 志願序 | 科目                 | 學分 | 上課教室        | 星期節次            | 上課教師     |
|-----|--------------------|----|-------------|-----------------|----------|
|     |                    |    |             | 星期五 第三節 星期五 第四節 |          |
| 2   | 3S3A02 地理議題探討      | 1  | 306 高三義     | 星期五 第三節 星期五 第四節 | 1002 林明洲 |
| 3   | 3S3A03 生活物理5       | 1  | 0096 物理實驗室  | 星期五 第三節 星期五 第四節 | 0507 梁上卿 |
| 4   | 3S3A01 詠人詩文解讀創作與踏查 | 1  | 307 高三和     | 星期五 第三節 星期五 第四節 | 0306 黃清旺 |
| 5   | 3S3A09 體商領域生涯規劃    | 1  | 1009 游泳池前廣場 | 星期五 第三節 星期五 第四節 | 1202 黃鑫榮 |

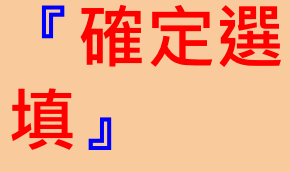

點擊

設定好自

己想要的

科目排序

與數量後,

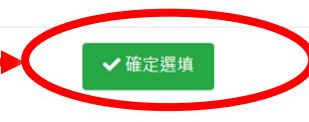

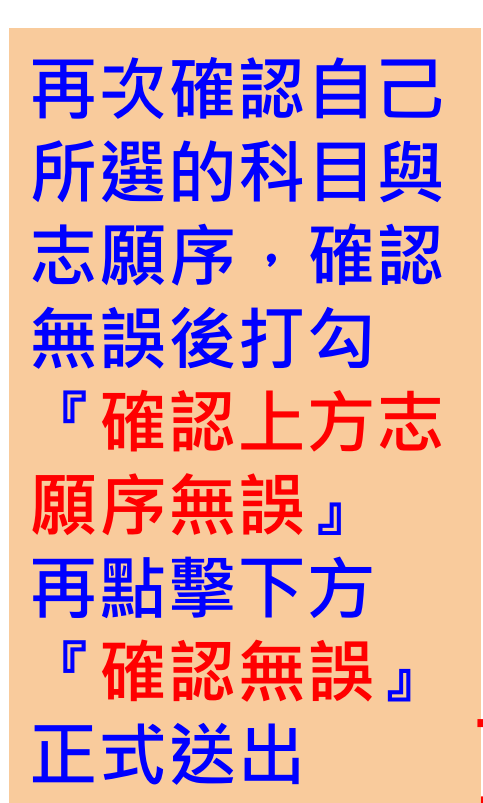

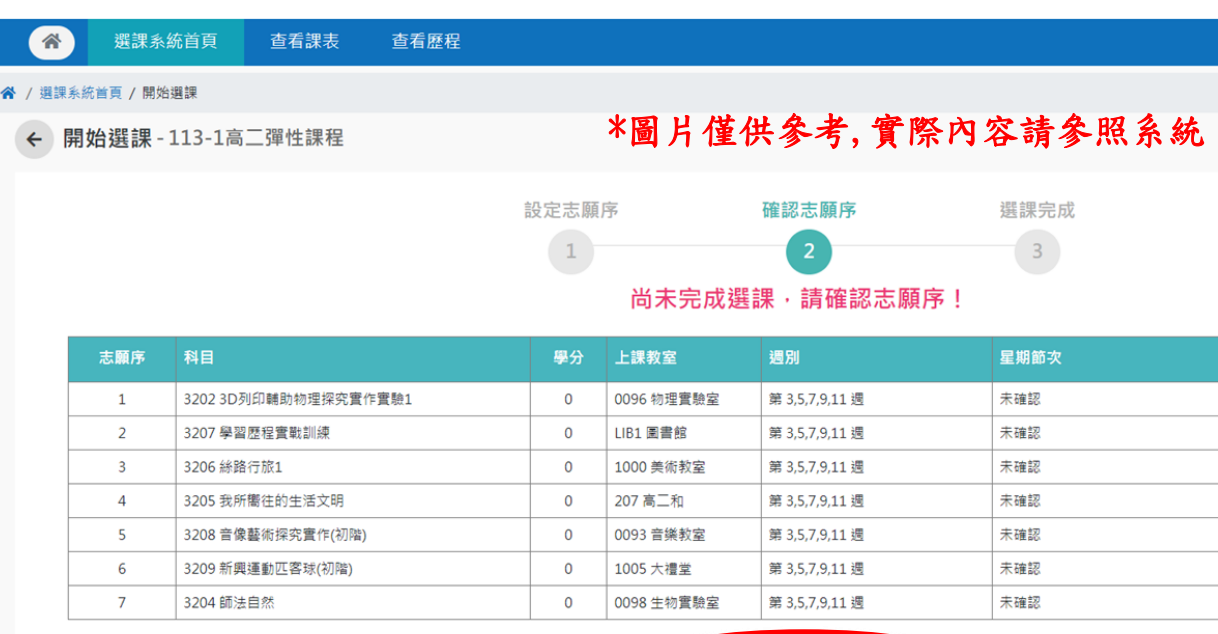

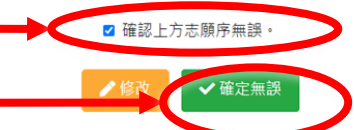

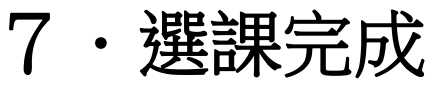

# 『正式完成多 元彈性課程選 課程序』

可以回到選課 系統首頁,選 填其他課程的 志願序或者離 開網頁。

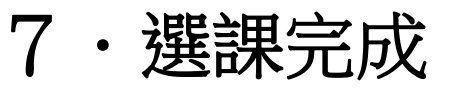

杳看課表

杳看歷程

\*

♂ / 選課系統首頁 / 開始選課

選課系統首頁

← 開始選課 - 113-1高二彈性課程

### \*圖片僅供參考,實際內容請參照系統

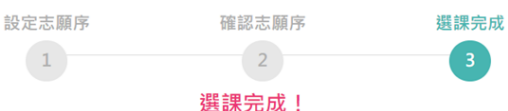

#### 上課教室 星期節次 上課教師 1 3202 3D列印輔助物理探究實作實驗1 0 0096 物理實驗室 第 3.5.7.9.11 週 未確認 0507 梁上卿 2 3207 學習歷程實勤訓練 0 LIB1 圖書館 第 3,5,7,9,11 週 未確認 1105 林好真 3 3206 絲路行旅1 0 1000 美術教室 第 3.5.7.9.11 週 未確認 1310 許網惠 4 0 未確認 1102 莊雅敏 3205 我所嚮往的生活文明 207 高二和 第3.5.7.9.11 週 5 3208 音像藝術探究實作(初階) 0 0093 音樂教室 第 3.5.7.9.11 週 未確認 1320 江靜宣 6 3209 新興運動匹客球(初階) 0 1005 大禮堂 第 3.5.7.9.11 週 未確認 1202 黃鑫祭 7 3204 師法自然 0 0098 生物實驗室 第 3,5,7,9,11 週 未確認 0703 王怡婷

●列印 ↔離開

## 8・補充說明

1、選課時亂數機會都相同,沒有先後差別。確定後存檔,未選課或未存檔者,由 系統代選。

2、若在志願序用完後沒有排進所選的志願,會隨機分配到有空位的課程。建議是 將志願序填滿。

- 3、在選課期間內可以隨時上線更改志願序,不限次數。
- 4、高一多元、高二多元、高三多元、高三彈性,會有加退選的機會,待未來公告。
- 5、選課結果預計於02/10(一)中午過後公告。

## $8 \cdot E N D$

報告結束。